2023年度 神田外語大学入学者選抜

外国語学部 国際コミュニケーション学科国際コミュニケーション専攻

外国人留学生特別選抜入学試験

オンライン試験実施に関するガイドライン【第1版】

本ガイドラインは、外国人留学生特別選抜入学試験を日本国外から受験するためのものです。以下を熟読し、内容を理解したうえで受験してください。

変更事項、追加情報がある場合は、本ガイドラインの【第2版】以降を本学ホームページに掲出します。 定期的に本学ホームページ[入試情報]の最新ニュースをご確認ください。

#### 1. オンライン試験実施概要

外国人留学生特別選抜入学試験を日本国外から受験する場合、国外出願者として専用のオンライン 試験システムを利用して試験を実施します。

- (1) 日本国内受験者と同じ試験日・試験時間で実施します。
- (2) 受験者には10月28日(金)以降に発送する「オンライン試験情報」で以下を通知します。
  - ① 試験当日に使用するログイン ID 等
  - ② オンライン試験システム使用方法の詳細
  - ③ 試験当日の緊急連絡先

# 2. 試験に使用する機器等について(事前準備のお願い)

受験するにあたり、以下の機器とインターネットアクセスを事前に確保してください。

- (1) ウェブカメラが付いた<u>ノート PC またはデスクトップ PC</u>
  - ① オンライン試験システムではスマートフォンを使用することができません。
  - ② PCの準備ができない場合、10インチ程度以上のタブレット端末での受験を認めます。
  - ③ ウェブカメラは、PCやタブレット端末内蔵または外付け製品のいずれでもかまいません。
  - ④ 試験時間中もウェブカメラを使用するため、PCやタブレット端末は電源ケーブルを接続して使用してください。
- (2) Zoom アプリのインストール
  - ① Zoom アプリは、事前接続テストおよび試験当日の「試験ガイダンス」で使用します。
  - ② Zoom のアカウントを作成し、受験時に使用する機器に Zoom アプリをダウンロードしてください。
    【Zoom アプリのダウンロードURL】

https://zoom.us/download#client\_4meeting

[ミーティング用 Zoom クライアント]を選択してダウンロードしてください。

- ③ アプリは定期的に更新してください。選考日直前にアプリケーションがアップデートされる可能性が あります。
- ④ 試験時間中は、バーチャル(仮想)背景をオフにしてください。

(3) インターネットアクセス

通信環境は<u>最低10Mbps のインターネット接続速度を推奨</u>します。 ※参考: インターネット速度テストサイト https://fast.com/ ※自宅等でWi-Fi接続する際、複数の端末を同時に使用すると通信速度が遅くなることがあります。 ※PC のハードディスク容量に余裕がないと通信が不安定になる可能性があります。

(4) 使用するインターネットブラウザ

オンライン試験システムを起動できるインターネットブラウザは、「Google Chrome」または 「Safari」です。その他のブラウザでは動作の保証ができない場合がありますのでご注意ください。

(5) 受験環境(試験を受ける場所)

個室で受験してください。試験中の第三者の同席は認めません。本学の指定する受験環境が保持 できれば、自宅でも自宅以外の場所でもかまいません。ただし、できる限り静穏な環境を整えてく ださい。

#### 3. 試験当日における受験上の注意

- (1) 選考当日は、通知された時間までにアクセスしてください。
  ※開始時刻の10分前から余裕をもって接続してください。
  ※通知された時刻にアクセスできない場合や、アクセスする時に不具合が起きた場合は、すぐに指定された問い合わせ先に連絡してください。
- (2) 試験開始前に、Zoom アプリを使用して試験ガイダンスを行います。
- (3) 受験時には「受験票」と「オンライン試験情報」を手元に用意してください。
- (4) 机上や室内の見える場所に置けるものは以下とします。
  「受験票」、「オンライン試験情報」、「オンライン試験ガイド」、解答用紙、黒鉛筆またはシャープペンシル、
  消しゴム、時計、ハンカチ、目薬、ティッシュペーパー、マスク
  ※ハンカチ、マスク等は無地のものを使用してください。
- (5) 不正行為者には即時に中止を命じ、全試験を無効とします。

【不正と判断される行為】

- ① カンニング行為
- ② 試験問題や選考の様子の録画・録音、スクリーンショットの撮影や第三者への伝達および配信
- ③ 試験時間中の第三者との会話や連絡
- ④ 試験時間中に試験に使用する機器以外の機器を操作する行為(緊急時の電話連絡を除く)
- ⑤「5. プライバシー・権利の侵害について」において、認められていない行為
- (6) 指示があるまで、試験サイトを離れたりログオフしたりしないように注意してください。
- (7) 試験時間中は退室しないようにしてください。

### 4. 「日本語試験」の受験について

- (1) 専用のオンライン試験システムを使用します。試験問題はシステムを通して画面上に表示されます。
- (2) 解答は、大学指定の解答用紙に手書きで記入します。
  ※解答用紙は、「オンライン試験情報」送付時に同封します。
  ※試験終了後に解答用紙を写真撮影し、本学にデータを提出します。また、解答用紙の原本は、本学指定の方法で提出します。詳しくは、「オンライン試験情報」送付時にお知らせします。
  ※解答用紙の写真データを送信できない時は、すぐに指定された問い合わせ先に連絡してください。
- (3)「日本語試験」に利用するオンライン試験システムには、試験実施中に受験者の動作を監視するAIシ ステムが搭載されています。受験者の人物照合のため、事前に顔写真の登録を実施します。顔写真の 登録方法や受験に関する詳細は、「オンライン試験情報」送付時にお知らせします。
- (4) 試験中にインターネット接続が完全に途切れた場合は、指定された問い合わせ先に連絡してください。
- (5) 試験問題の漏洩、公開を行ってはいけません。認められていない配信行為等により著作権侵害等の 問題が起きた場合の責任は、当該受験者が負うものとします。
- (6) 試験当日に環境が整わない場合、受験機会を確保できない可能性があります。
- (7) 本学側の技術的な問題による試験の中断が起きた場合は、受験機会を確保します。おちついて係員の指示に従ってください。

## 5. プライバシー・権利の侵害について

- (1) 受験者は、選考用のURLやリンク情報等を第三者と共有してはいけません。
- (2) 受験者以外の方(友人、家族、学校や塾の先生方等の第三者)による試験サイトへのアクセスおよび閲覧は認めません。また、選考の様子を他者に見せることも認めません。
- (3) 試験問題の漏洩、公開を行ってはいけません。認められていない配信行為等により著作権侵害等の 問題が起きた場合の責任は、当該受験者が負うものとします。
- (4) 受験者が試験問題や選考の様子を無断で録画・録音することは不正行為とし、禁止します。
- (5) 審査時に確認するため、オンライン試験システムにより選考の様子を撮影します。記録した画像データ は合否判定後に消去します。

【問い合わせ先】 神田外語大学 アドミッション&コミュニケーション部 留学生入試担当 日本国外から+81-43-273-2476 電話受付時間:月曜日~金曜日 9:30~17:00 nyusi@kanda.kuis.ac.jp